## MINDBODY Online Integration

|   | Classpass                                           | Image: Control of the sector of the sector of the |
|---|-----------------------------------------------------|----------------------------------------------------------------------------------------------------|
|   | Add a Pricing Clerts cen purchase this pricing      | Option<br>option to payfor Finance.                                                                                                    |
| 0 | Pricing option name O                               | ClassPats (3)<br>5.00<br>5.50 online                                                                                                    |
|   | Expires<br>Number of sessions                       | Orga      V plane        5 Single assession        3 Mingle assession        3 Mingle assession                                                                                                    |
|   | is this an introductory (<br>gimit of 1 per client) | der/ = 10<br>= Ves. for near clients only<br>= Ves. for one and cesting clients<br>= Ves. for one and cesting clients<br>= Ves. for one and cesting clients                                                                                                    |
|   | Additional cotion                                   |                                                                                                    |
|   | 3                                                   |                                                                                                    |
|   | 1                                                   |                                                                                                    |

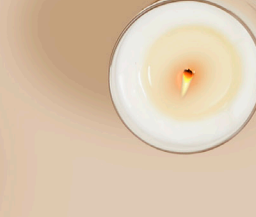

# Table of Contents

Step 1: MINDBODY Integration Account Activation & FAQs

### **Step 2: Pricing Option Setup**

Services & Pricing Add a Pricing Option Advanced Settings

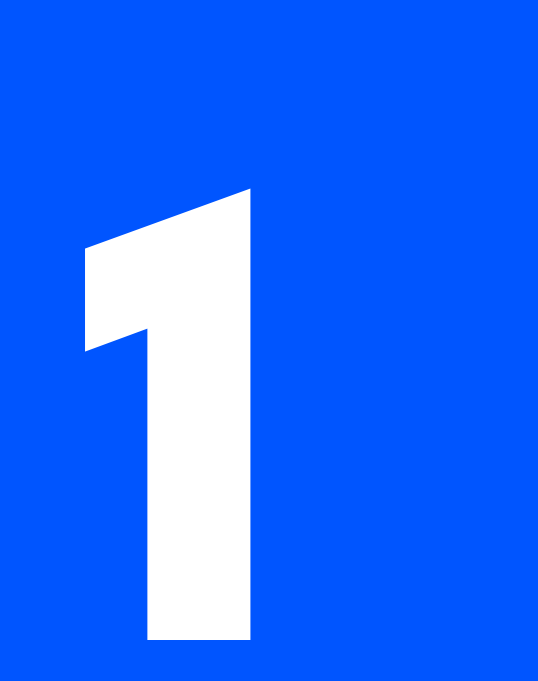

# MINDBODY Integration

Manage your reservations seamlessly when you integrate your MINDBODY and ClassPass accounts.

### MINDBODY Integration

The first thing you need to do is activate your MINDBODY account on ClassPass.

- 1. Sign into MINDBODY as the Owner.
- 2. In a separate tab, click the unique link provided by ClassPass. You will receive a message that says "Activation Successful!"

Note: While space is provided for an activation code, you do not need to enter one to proceed.

### FAQs

What is the MINDBODY owner login? This is the original login given when the MINDBODY account was set up.

I don't have the owner login because I am part of a franchise or corporate relationship. How can I log in? Reach out to your corporate contact.

**I lost my login.** Contact MINDBODY Support.

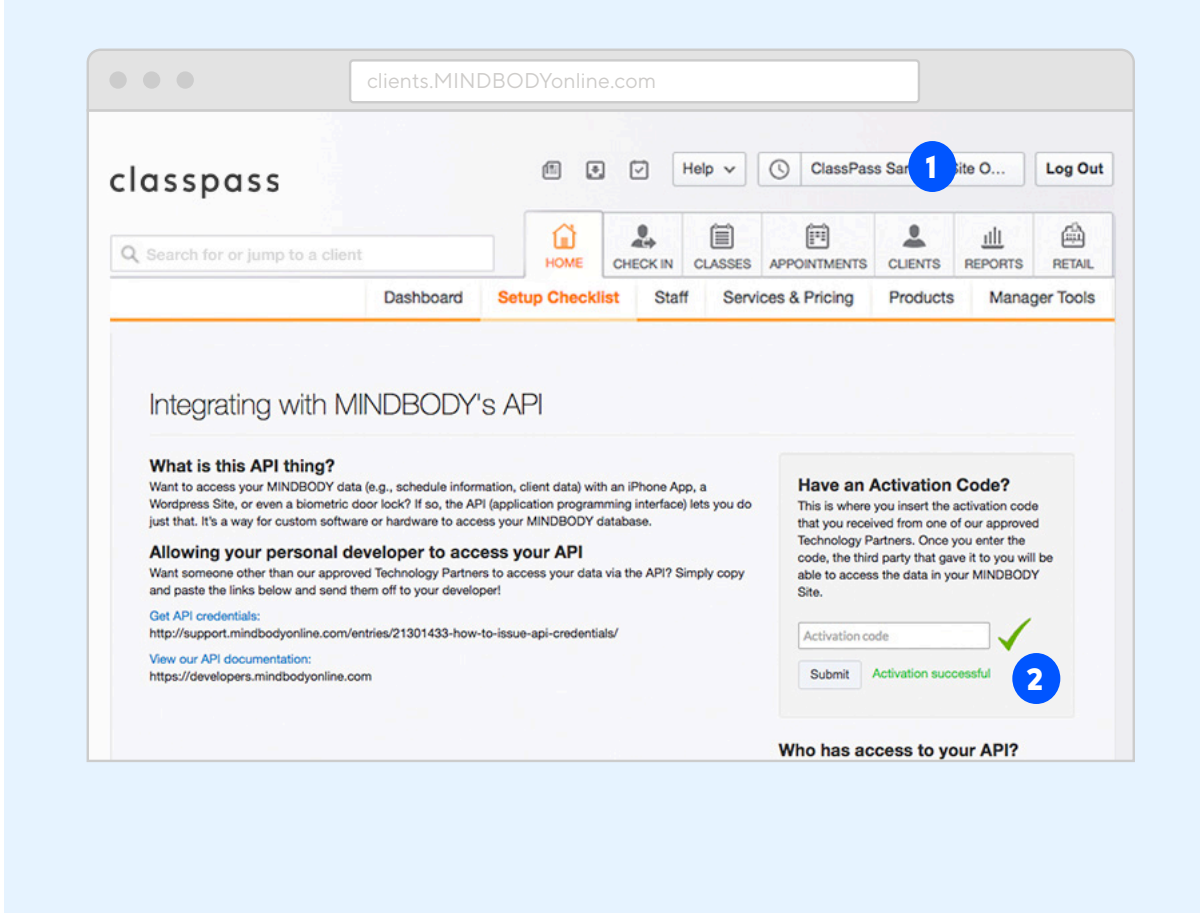

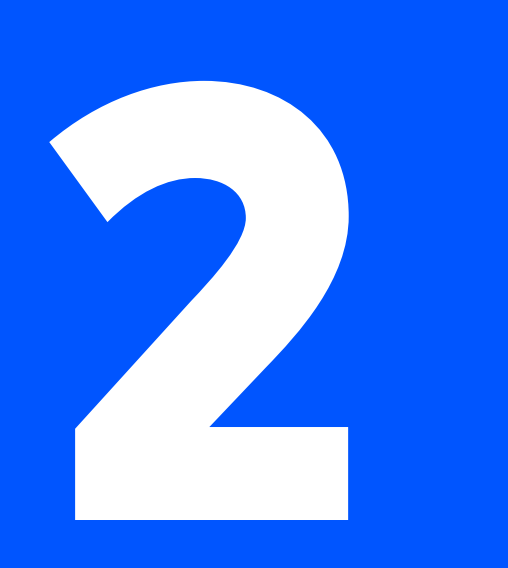

After activating your MINDBODY account, you'll need to set up your ClassPass Pricing Option so that ClassPass can process your reservations.

Follow the steps to complete your integration.

#### Part 1: Services & Pricing

- 1. Navigate to the Home tab in MINDBODY and click on "Services & Pricing"
- 2. Under "Pricing Options", select "+Add Pricing" and then select "Single Session"

Note: If you have multiple service categories, create a pricing option for each one that will be available on ClassPass

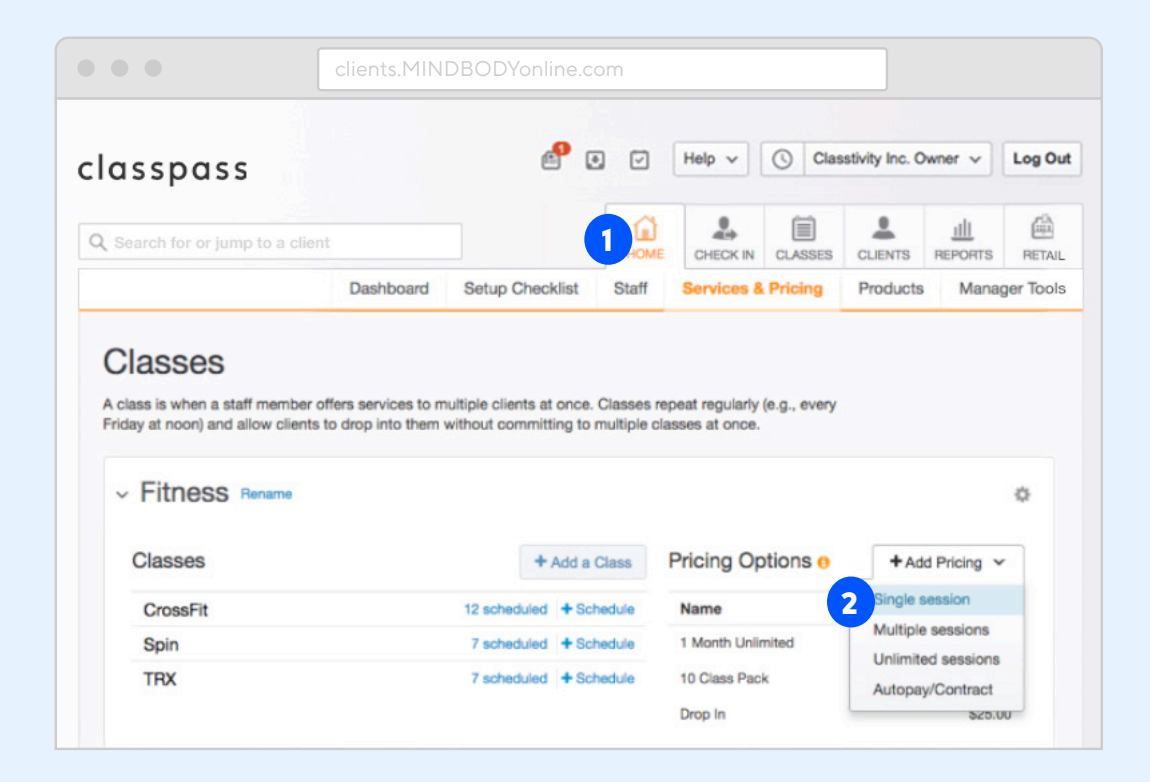

#### Part 2: Add a New Pricing Option

- Under "Pricing Option Name", enter ClassPass Spell ClassPass as one word with a capital C and capital P
- Set price to 0.00
  This is necessary because you will be paid outside of MINDBODY
- 3. Uncheck "Sell Online". If this is not unchecked, you will open free classes to your users
- 4. Set the expiration date to **10 days after the sale date**
- 5. Select the appropriate revenue category
- 6. Expand "Additional options"
- 7. Under "Need to set up advance settings (e.g., member discounts, restrictions)", check "Yes"
- 8. Select "Add with Additional Options"

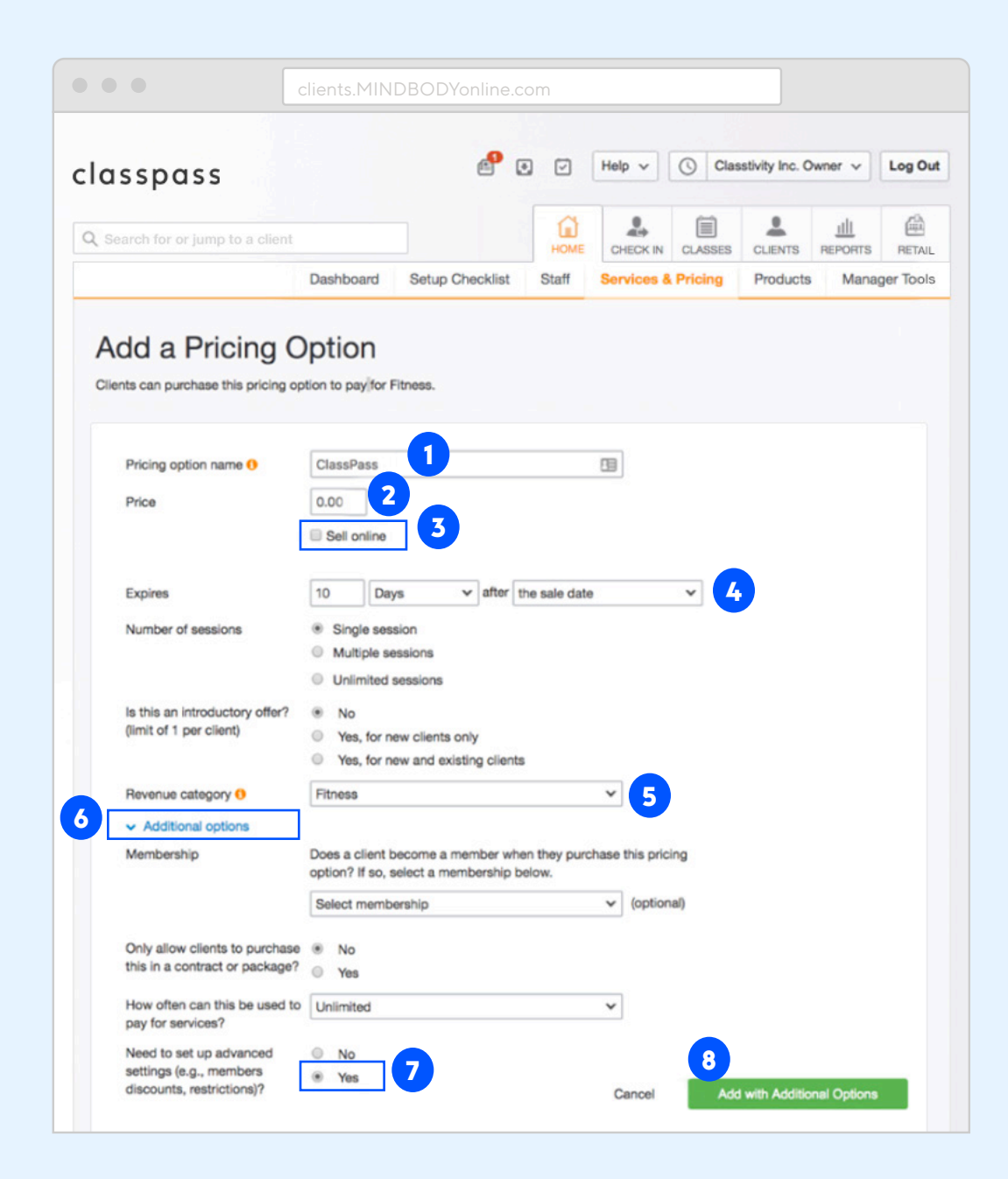

#### Part 3: Advanced Settings

- 1. Confirm the pricing option name is ClassPass
- 2. Confirm that "Sell online" is unchecked
- 3. Expand "Location Info"
- If you have multiple locations within your MINDBODY account, confirm that all locations are selected within both "Sell at" and "Use at" boxes

|                   | 2                                                          |              |                  |                              |               |         |                |        |          |
|-------------------|------------------------------------------------------------|--------------|------------------|------------------------------|---------------|---------|----------------|--------|----------|
| lass              | pass                                                       |              | e <sup>e</sup> • | H                            | elp 🗸         | Clas    | stivity Inc. O | wner v | Log O    |
| Q Search          | for or jump to a client                                    |              |                  | номе                         |               | CLASSES | CLIENTS        |        | RETAI    |
|                   | Dashboa                                                    | rd Setup Ch  | ecklist          | Staff Se                     | ervices 8     | Pricing | Products       | Mana   | ger Tool |
| Add<br>Clients ca | a Pricing Option<br>an purchase this pricing option to pay | for Fitness. |                  |                              |               |         |                |        |          |
| Pri               | cing Options 🕕                                             |              |                  |                              |               |         |                |        |          |
|                   | ▼ Name                                                     |              |                  |                              |               |         |                | _      |          |
|                   | Pricing option name                                        |              | Class?           | Pass                         |               |         | 8              | ]      |          |
|                   | Number of sessions                                         |              | Limit            | ed sessions                  |               |         |                |        |          |
|                   | Service category                                           |              | Fitne            | ss ¢                         |               |         |                |        |          |
|                   | Revenue category                                           |              | Fitne            | 55                           | \$            |         |                |        |          |
|                   | Expires after                                              |              | 10               |                              | Days          | Months  | 5              |        |          |
|                   | Discontinued                                               |              |                  |                              |               |         |                |        |          |
|                   | * Price                                                    |              |                  |                              |               |         |                |        |          |
|                   | Price                                                      | 0            | 0.00             |                              |               |         |                |        |          |
|                   | Sell online                                                | 4            | 0                |                              |               |         |                |        |          |
|                   | Set number of sessions                                     |              | 1                |                              |               |         |                |        |          |
|                   | Use per session pricing                                    |              | 0                |                              |               |         |                |        |          |
| 3                 | ★ Location Info                                            |              |                  |                              |               |         |                |        |          |
|                   | (eave blank for all locations)Sell at                      | 4            | Classi           | Pass Sandbox<br>Pass Sandbox | Loc 2<br>Site |         |                |        |          |
|                   |                                                            |              |                  |                              |               |         |                |        |          |

#### Part 3: Advanced Settings (cont.)

- 5. Scroll down to "Additional Settings" and change "Priority" to "High"
- 6. Check off "Third-party discount pricing"
- Make sure nothing is selected under "Restrict to members only" and "Apply member discounts"

Note: To deselect hold down the command key (Mac) or control key (PC) while clicking

8. Click Save and recomplete steps for all other service categories

| ass      | spass                                                                  |                | Help V            | Classivity Inc. Owne    | r V Log Ou    |
|----------|------------------------------------------------------------------------|----------------|-------------------|-------------------------|---------------|
|          | h for or jump to a client                                              | номе           |                   | SES CLIENTS RE          |               |
|          | Dashboard Setup Ch                                                     | hecklist Staff | Services & Pricin | g Products              | Manager Tools |
| Ado      | d a Pricing Option                                                     |                |                   |                         |               |
| lients o | can purchase this pricing option to pay for Fitness.                   |                |                   |                         |               |
|          |                                                                        |                |                   |                         |               |
|          | Priority                                                               | 🕖 High         | 🗧 Update prior    | ity for all past sales. |               |
|          | Barcode                                                                | 100018         | [Print barco      | odes]                   |               |
|          | Early bird discount                                                    | 0              |                   |                         |               |
|          | Does the staff member get paid when a client uses this pricing option? | Yes            | \$                |                         |               |
|          | Service notes                                                          | 0              |                   |                         |               |
|          | Introductory offer                                                     |                |                   |                         |               |
|          | Third-party discount pricing                                           | 0              |                   |                         |               |
|          | Restrict to members only (leave blank for no restrictions)             | 0              | 2                 |                         |               |
|          | Apply member discounts (leave blank for no discounts)                  | •              |                   |                         |               |
|          | Receipt notes                                                          | 0              |                   |                         |               |
|          | Scheduling Restrictions                                                |                |                   |                         |               |
|          |                                                                        |                |                   |                         |               |

## **Congratulations!**

Thank you for completing these steps. Please contact your onboarding specialist in order to discuss your launch timeline.

## **C** classpass

ClassPass is an all-access membership to a global fitness network of over 12,000 studios, gyms and wellness providers in over 50 cities worldwide. It connects people to a variety of experiences, including yoga, cycling, pilates, barre, running, strength training, dance, sports, mediation, massage and more.

Join the world's leading marketplace for studio fitness, gym and wellness providers and start maximizing your revenue. We'll help you get discovered by a global community searching for their next great wellness experience: yours.

#### **Get started**